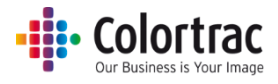

# T25 / T36 大判スキャナー SmartWorks MFP5 バージョンアップ手順書

# (Version 5.5 用)

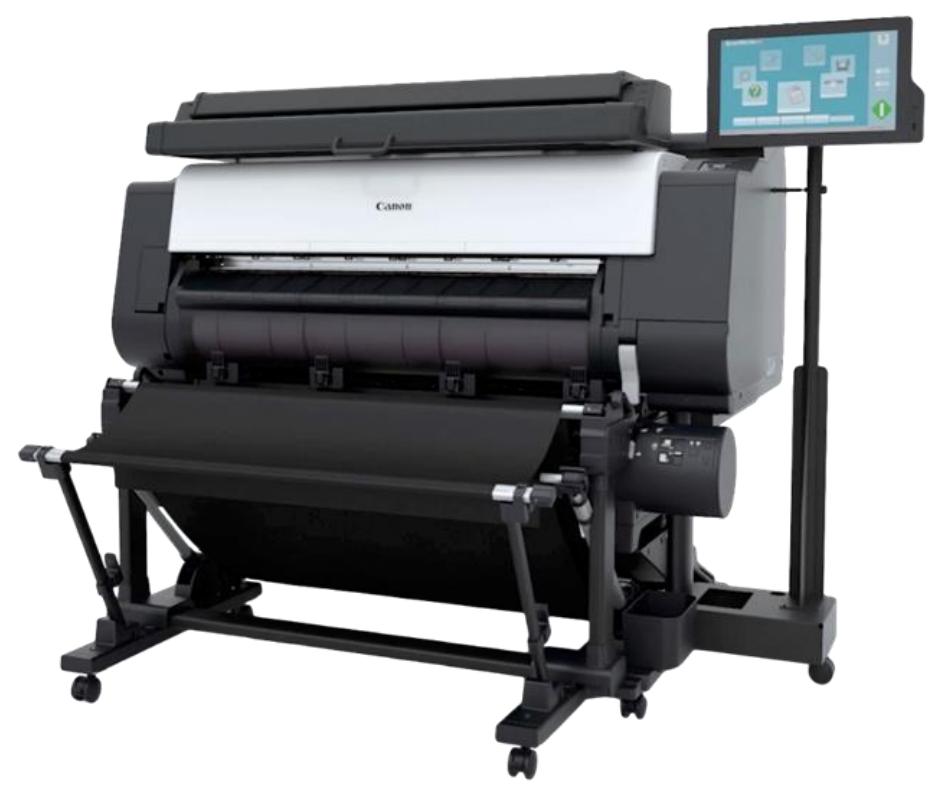

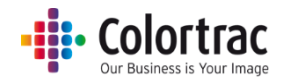

はじめに

このドキュメントでは、AIOコントローラーの SmartWorksMFPを最新バージョンにアップデート するための手順を記述しています。手順に従って、アップデートして下さい。

# SmartWorks MFP V5 ソフトウェアのアップデート

#### 準備

- 1. スキャナーが正しく設定され、電源が入っていることを確認して下さい。
- 2. プリンターが正しく設定され、電源が入っていることを確認して下さい。
- 3. AIO コントローラーが正しく設定され、電源が入っていることを確認して下さい。
- 任意に作成、インポートしたプリセットなどについては、予めバックアップを取り新バージョン に再設定できる準備をしてください。
  - 独自に設定された項目についても控えて置き、再設定してください。
- 5. AIO コントローラーに最新バージョンの SmartWorksMFPV5 ソフトウェアを以下のフォルダ ーに格納して下さい。

"C:¥T-MFP\_Software"に保存してください。

旧バージョンの SmartWorksMFP がバックアップ用に保管されておりますので新バージョンと間違えない様に注意してください。

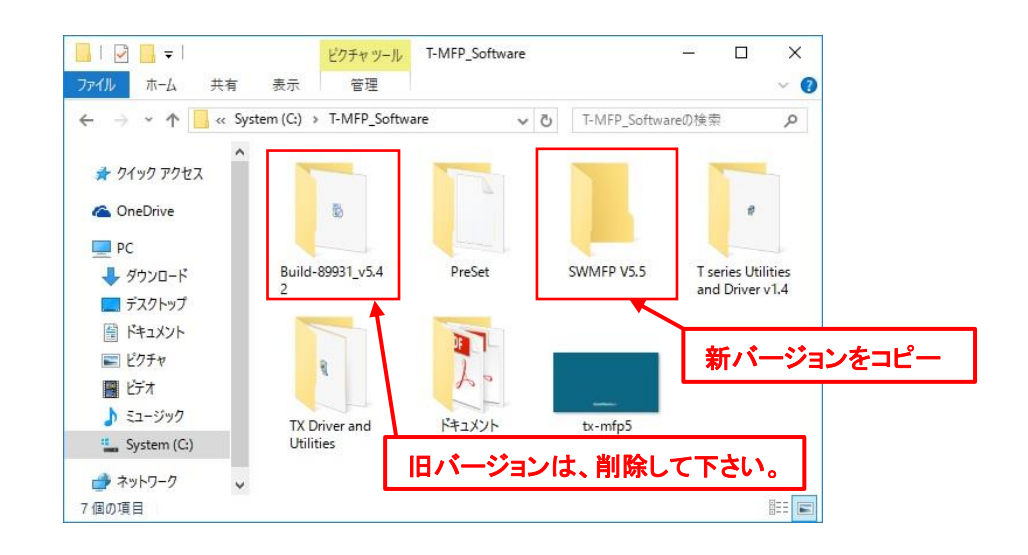

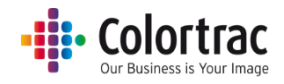

## 起動している SmartWorksMFP をクローズする

 プログラムクローズの変更 設定アイコンをタップしてください。

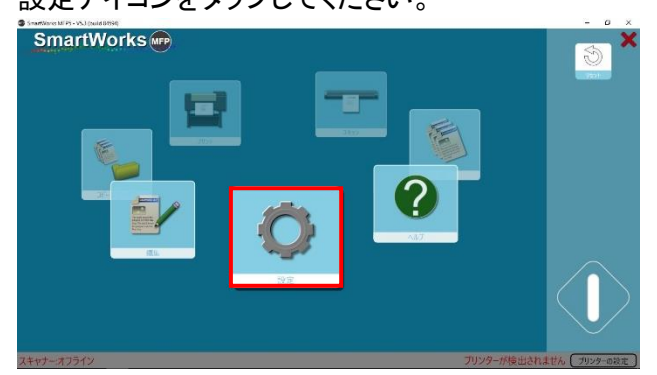

プログラム環境設定アイコンをタップしてください。

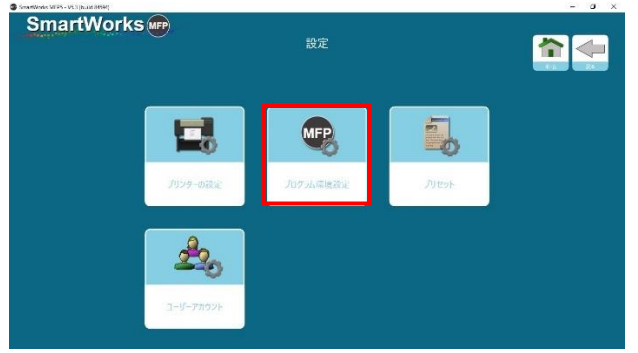

作業終了時に PC を閉じるの設定アイコンをタップして"オフ"にしてください。 これによりアプリケーション(SmartWorksMFP)のみ終了する事が出来ます。

| SmartW               | orks 📻          | 7                                                                  | 設定<br>ログラム環境設定    | WI              |                    |  |
|----------------------|-----------------|--------------------------------------------------------------------|-------------------|-----------------|--------------------|--|
| ☆-人口の<br>よぶされる細能アイコッ |                 | 1/2<br>1/2<br>1/2<br>1/2<br>1/2<br>1/2<br>1/2<br>1/2<br>1/2<br>1/2 | - Trift           |                 |                    |  |
| 表示される原料シイズ           | 80<br>12<br>150 | ANSI                                                               | Alon<br>Mich      | 12<br>ユーザー正式    | 2-7-7-87-13<br>Mix |  |
| NE                   |                 | 10<br>702-                                                         | 27<br>1411 (1014) | で<br>で<br>3-1統昭 |                    |  |
|                      |                 |                                                                    | 00                |                 |                    |  |

旧バージョンをアンインストールする(ver.5.5のインストール時)

新しくインストールする SmartWorks MFP が ver.5.5 の場合は、古いバージョンのアンインストール実施 が必要です。

※ユーザープリセットを作成していた場合は、事前に「プリセットのエクスポート」を実施してください。

デスクトップ画面で「スタート」メニューをロングタップし、コントロールパネルを選択してください。

「大きいアイコン」表示で「プログラムと機能」を選択し、リストから「SmartWorks MFP 5」を選択し、 アンインストールを実施してください。

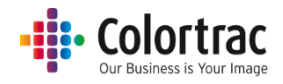

# バージョンアップ・インストール

 以下のフォルダーにアクセスしてください。
 "C:¥T-MFP\_Software¥SWMFP V5.5"(例:保存したフォルダー) 以下のファイルをダブルタップしてインストールを開始して下さい。

| ファイル ホーム 共有                                                       | 表示                 |     |                | ~ 🕐 |
|-------------------------------------------------------------------|--------------------|-----|----------------|-----|
| ← → ~ ↑ 📙 « T-MF                                                  | > SWMFP V5.5       | ~ Ö | SWIMFP V5.5の検索 | Q   |
| <ul> <li>★ クイック アクセス</li> <li>▲ OneDrive</li> <li>■ pc</li> </ul> |                    |     |                |     |
| ■ PC                                                              | SmartWorks<br>MFP5 |     |                |     |
|                                                                   |                    |     |                |     |

2. SmartWorks MFP5 のセットアップを行います。アップデートを許可することに同意します。

| このアノリかテハイスに変更を加えることを計可します か?                                                                                                    |
|----------------------------------------------------------------------------------------------------|
| Global Scanning Application Installer                                                                                                    |
| 確認済みの発行元: Global Scanning UK Ltd.<br>ファイルの入手先: このコンピューター上のハード ドライブ                                                                                                    |
| 計細を表示 はい いいえ                                                                                                    |
|                                                                                                    |
| 🖏 59% Extracting 🛛 🗙                                                                                                    |
|                                                                                                    |
| Cancel                                                                                                    |
| SmartWorks MFP5 - InstallShield Wizard     ー     □       設定言語の選択     インストールで使用する言語を次の中から選択して下さい。     □                                                                                                    |
| オランダ語        スウェーデン語        スペイン語        チェコ語        ドイツ語        フンンジド語        フランス語     (フランス)       ポーランド語        オーランド語        フランス語     (フランス)       ポーランド語        プロ・フンド語        アシン 時日        プロ・フンド語        フランス語        ポーランド語        プロ・フレージ        プロ・フレージ        オージンド語        プロ・フレージ        アンス語        アシンス語        プロ・フレージ        アンド語        プロ・フレージ        アントガル語        中国語     (約4年) |
| 日本語<br>▼                                                                                                    |
| InstallShield                                                                                                    |
|                                                                                                    |

"日本語"を選択して"次へ"をタップして次に進みます。

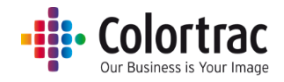

### 3. セットアップの準備を待ちます。

| SmartWorks MFP5 - InstallShield Wizard                         |                   |       | ×   |
|----------------------------------------------------------------|-------------------|-------|-----|
| セットアップの準備                                                      |                   | <     | 1   |
| InstallShield Wizard がセットアップの準備を行っているため、しばらく<br>待ちください。        | 8                 |       | 5   |
| SmartWorks MFP5 のセットアップがセットアップ処理手順を示す Inst<br>います。しばらくお待ちください。 | tallShield Wizaro | 日の準備を | :UT |
|                                                                |                   |       |     |
|                                                                |                   |       |     |
|                                                                |                   |       |     |
|                                                                |                   |       |     |
| InstallShield                                                  |                   |       |     |
|                                                                |                   | キャント  | セル  |

#### 4. SmartWorksMFP5のインストールが開始されます。

| SmartWorks MFP5 | ×                                                                                     |
|-----------------|---------------------------------------------------------------------------------------|
| ٤               | SmartWorks MFP5 の InstallShield Wizard へようこそ                                          |
|                 | InstallShield Wizard は、SmartWorks MFP5 をコナニューターに<br>インストールします。続行するには、DかへJ をヴックしてください。 |
|                 | < 戻る(B) 次へ (N)> キャンセル                                                                 |

#### "次へ"をタップして次に進みます。

| artworks IVIEPD                                                      |                         |
|----------------------------------------------------------------------|-------------------------|
| 使用許諾契約                                                               |                         |
| 次の製品使用許諾契約を注意深くお読みください。                                              |                         |
|                                                                      | ^                       |
| THIS SOFTWARE END USER LICENCE AGREEMENT (this 摘ULA· gov             | erns the use of         |
| proprietary software (the 鉄oftware* owned by Global Scanning UK Ltd, | a private limited       |
| company registered in England and Wales with registered number 02443 | 087 (凱lobal Scanning•or |
| TRACENSOR*.                                                          |                         |
| USING THE SOFTWARE OR THE ASSOCIATED PRODUCT                         | IG, DOWNLOADING OR      |
| THIS FULLA REQUIRES THE USE OF MEDIATION AND ABBITRATION             | TO RESOLVE DISPLITES    |
| RATHER THAN JURY TRIALS IN COURT. SEE SECTION 18(b) (GOVE            | RNING LAW AND           |
|                                                                      |                         |
| ● 使用計 結 契 約 切                                                        | ED.编》(P)                |
| ○ 使用許諾契約の条項に同意しません( <u>D</u> )                                       |                         |
| tallShield                                                           |                         |
| 〈 更ろ(B)                                                              | οΔ (N)) +++'/τ/Ι.       |
|                                                                      | 112 CIV                 |

# 使用許諾に同意して"次へ"をタップして次に進みます。

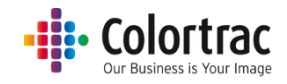

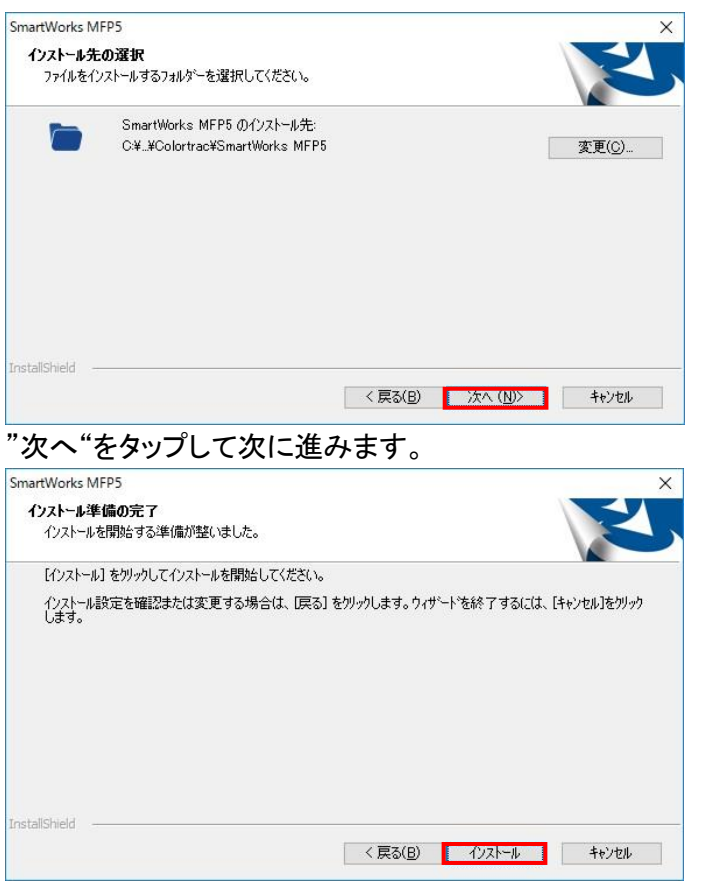

"インストール"をタップして次に進みます。

5. Microsoft's® Visual C++が PC にインストールされていない場合、下記のメッセージが表示されます。(このメッセージが表示されない場合はすでに Visual C++がインストールされていることを示します。)

| Microsoft Visual C++ 2013 Redistributable (x64)        | - 12.0.210        | —          |       | ×  |
|--------------------------------------------------------|-------------------|------------|-------|----|
| Microsoft Visual C<br>Redistributable (x6              | ++ 201<br>4) - 12 | 3<br>.0.21 | 005   |    |
| Setup Progress                                         |                   |            |       |    |
| Processing: Microsoft Visual C++ 2013 x64 Addit        | ional Runtime     | - 12.0.2   | 1005  |    |
|                                                        |                   |            |       |    |
|                                                        |                   |            |       |    |
|                                                        |                   |            |       |    |
|                                                        |                   |            | -     |    |
|                                                        |                   |            | Canc  | el |
| SmartWorks MFP5                                        |                   |            |       | ×  |
| セットアッフ° ステータス                                          |                   |            |       |    |
| InstallShield Wizard は SmartWorks MFP5 をインストールしてい      | ます                |            |       |    |
| 们对一地中                                                  |                   |            |       |    |
| C:¥Program Files¥Colortrac¥SmartWorks MFP5¥opencv_core | e249.dll          |            |       |    |
|                                                        |                   |            |       |    |
|                                                        |                   |            |       |    |
|                                                        |                   |            |       |    |
| InstallShield                                          |                   |            |       |    |
|                                                        |                   |            | キャンセル |    |
|                                                        |                   |            |       |    |

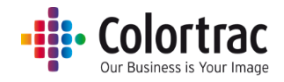

6. インストールの完了後に下記の画面が表示されます。

| SmartWorks MFP5 |                                                                                                    |
|-----------------|----------------------------------------------------------------------------------------------------|
| Ś               | InstallShield Wizard <b>の完了</b><br>InstallShield Wizard が、SmartWorks MFP5 を正常に行んたールしまし<br>たっりペナードを除ってするには、完了1を列ッカしてださい。 |
|                 |                                                                                                    |
|                 | < 戻る(B) 売了 キャンセル                                                                                                    |

"完了"をタップしてインストールが完了します。

7. Windows スタートアップから"再起動"を選択してください。

| =    | よく使うアプリ      |                    |     |                    |  |  |
|------|--------------|--------------------|-----|--------------------|--|--|
|      | <b>1</b> 927 | /o- <del>5</del> - |     |                    |  |  |
|      | 🧭 RIYI       |                    |     | MFP                |  |  |
|      | 🛃 Acrob      | at Reader DC       |     | SmartWorks<br>MFP5 |  |  |
|      | סאעב 📴       | ール バネル             |     |                    |  |  |
|      | Snippi       | ing Tool           |     |                    |  |  |
|      | MFP S        | canner Utilities   |     |                    |  |  |
|      |              |                    |     |                    |  |  |
|      | Acrob        | at Reader DC       |     |                    |  |  |
|      | c            |                    |     |                    |  |  |
|      | Canor        | ı Utilities        |     |                    |  |  |
|      |              |                    |     |                    |  |  |
| スリーフ | f            |                    | ¥ ~ |                    |  |  |
| シャット | ~ダウン         |                    |     |                    |  |  |
| 再起動  | b            |                    |     |                    |  |  |
| Φ    | OneD         | rive               |     |                    |  |  |

コントローラーが起動するとスタート画面が表示されます。
 <u>最新バージ</u>ョンと Build を確認して下さい。

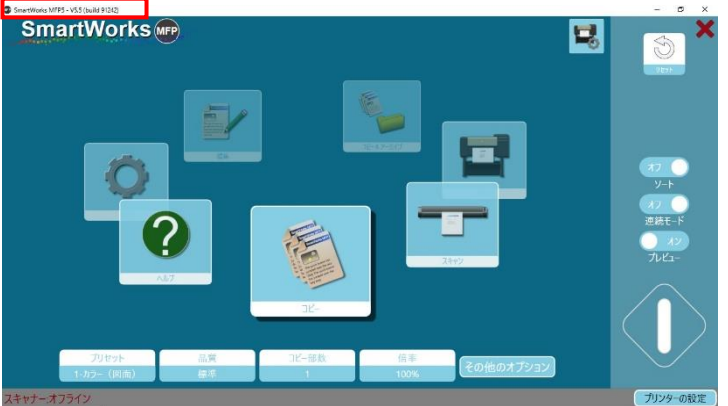

新バージョンが確認できればアップデート作業は、完了です。 次に設定、動作確認を実施して完了してください。

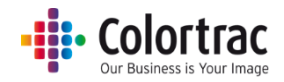

9. 設定の再設定と確認作業

プログラムクローズの変更(アップデート前に変更した設定を元に戻します)
 設定アイコンをタップしてください。

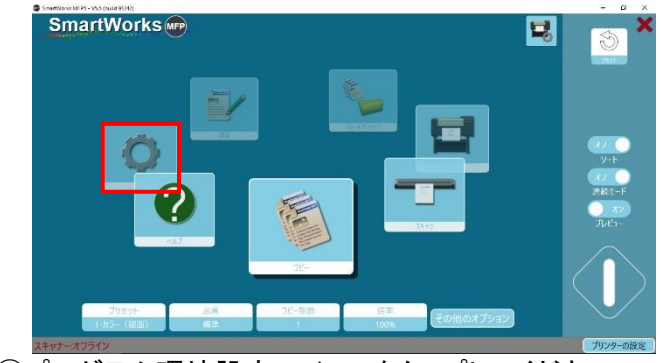

②プログラム環境設定アイコンをタップしてください。

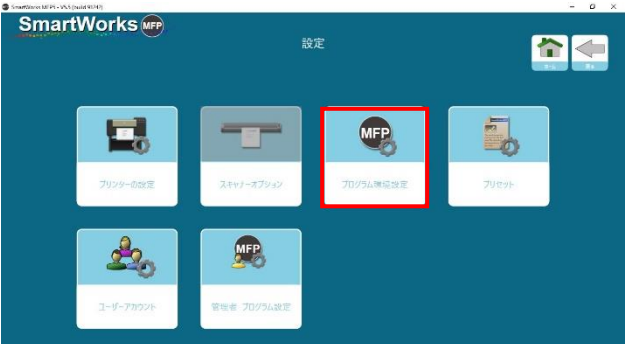

作業終了時に PC を閉じるの設定アイコンをタップして"オン"にしてください。 これによりアプリケーション(SmartWorksMFP)終了時にコントローラーをシャットダウン する事が出来ます。

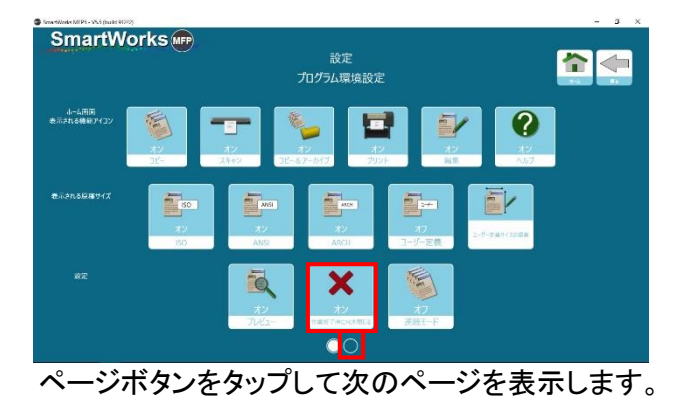

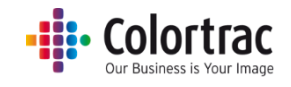

10. ホーム画面設定の変更(V5.5 では、ホーム画面設定で GUI を変更できます) 国内仕様は、"標準"が初期設定となっております。

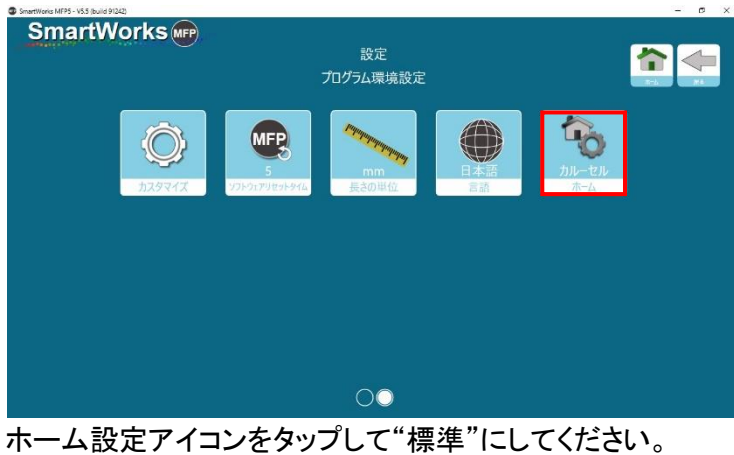

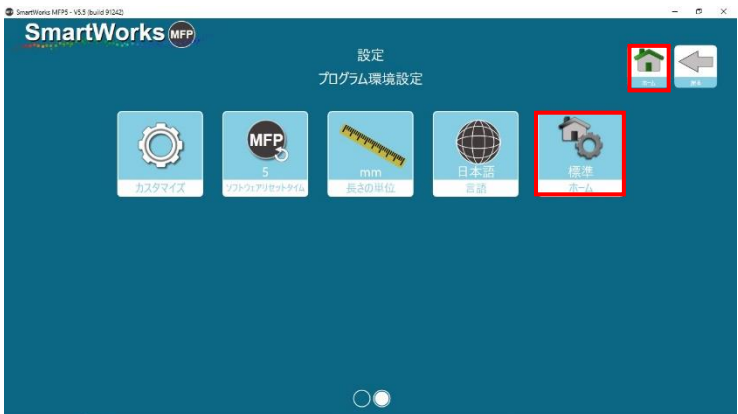

ホームアイコンをタップしてホーム画面を表示してください。

| SmartWorks 🖙           | 00 | <b>S</b>                   |
|------------------------|----|----------------------------|
|                        |    | 770<br>У-1                 |
|                        |    | メフ<br>連続モード<br>メン<br>ブレビュー |
| ias ユビームアーカイブ<br>オプション |    |                            |
| スキャナー・オフライン            |    | プリンターの設定                   |

"標準"のホーム画面に変更されたことを確認して下さい。

11. その他の注意事項

①基本的な設定は、前バージョンの設定が引き継がれます。
 ②任意にセットされたプリセット、設定については、新バージョンにて再確認して下さい。
 ③動作確認をして完了して下さい。